### Manage **Civil Servant Disc** appointment at GOPC (Book, Enquire, Cancel)

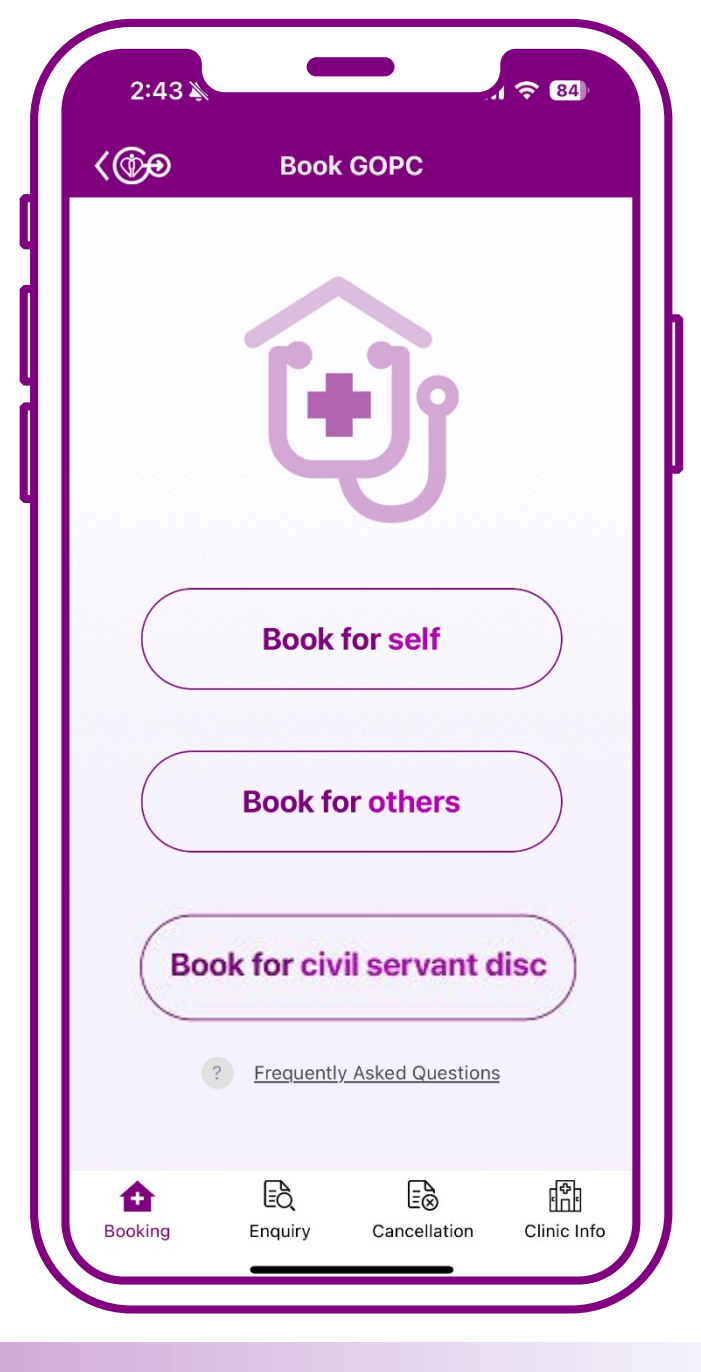

## Book Civil Servant Disc Appointment

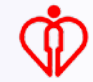

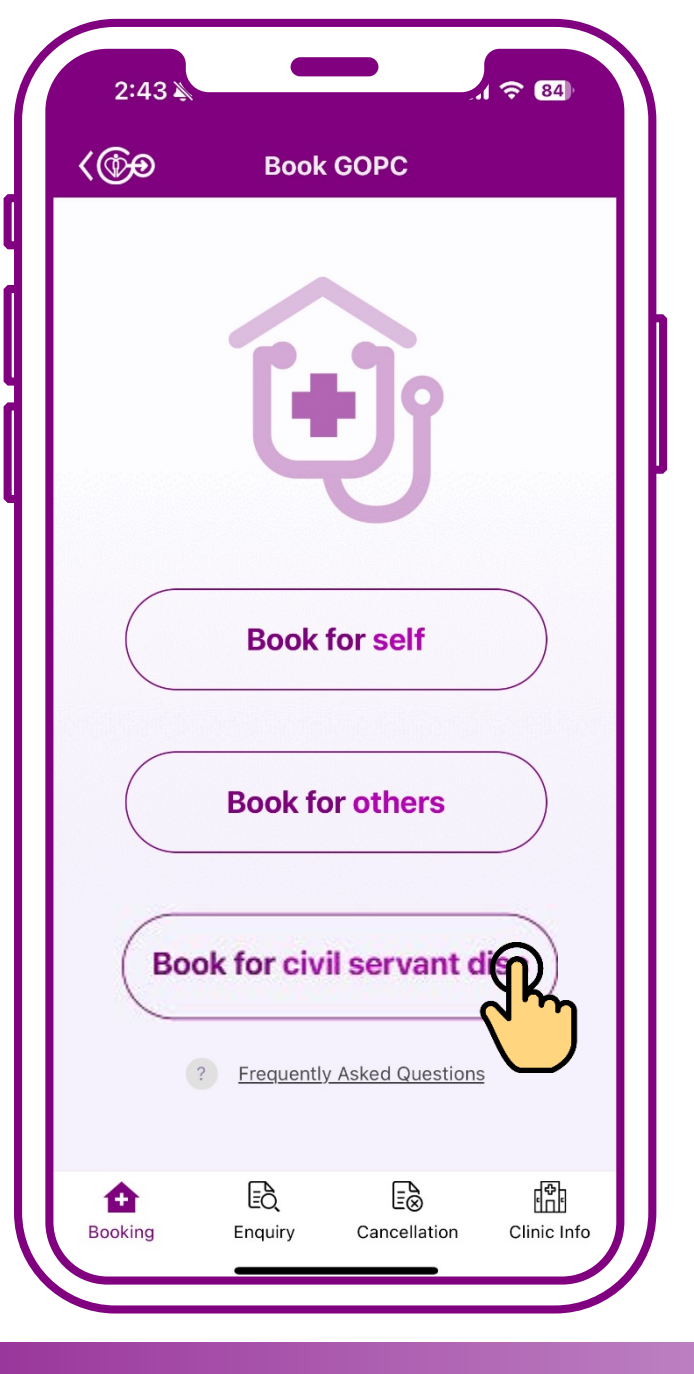

# Press "Book for civil servant disc"

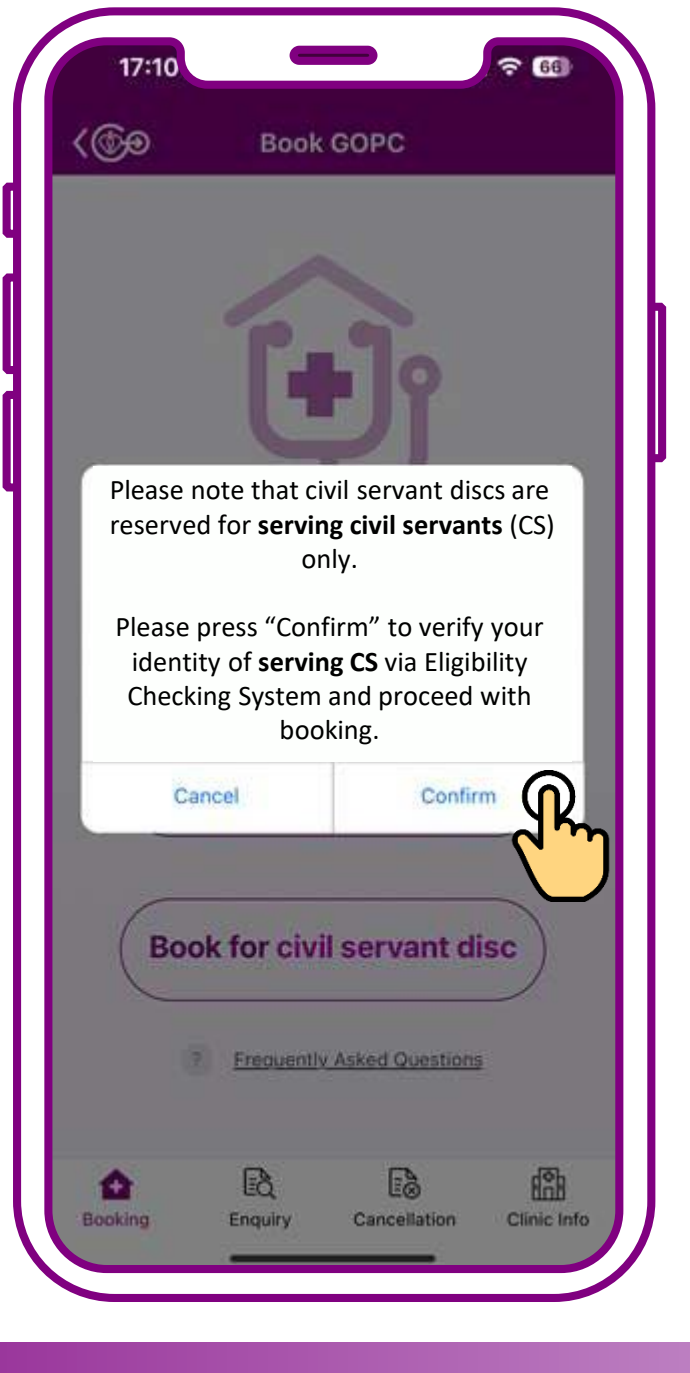

#### Press "Confirm"

#### Tips

Bookmarked clinic(s) will be placed on the booking interface (if civil servant disc is applicable)

(For the steps to bookmark clinic(s), please refer to User Guide 1)

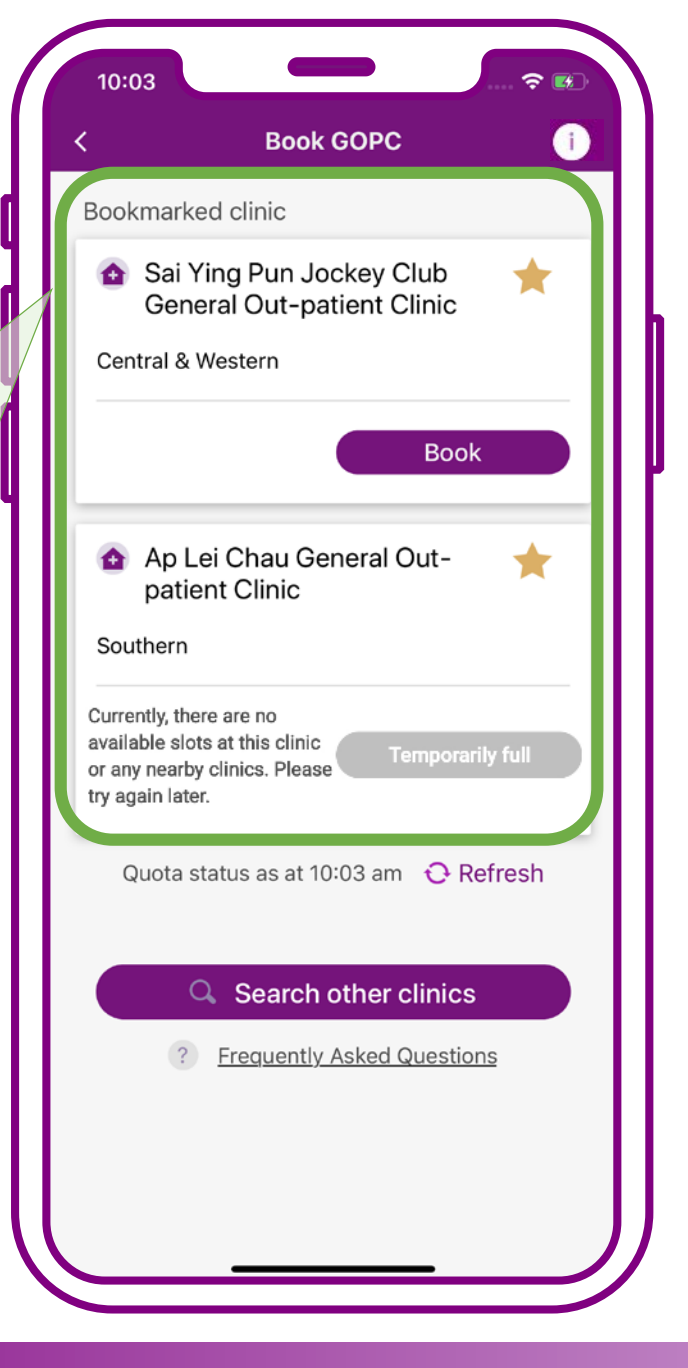

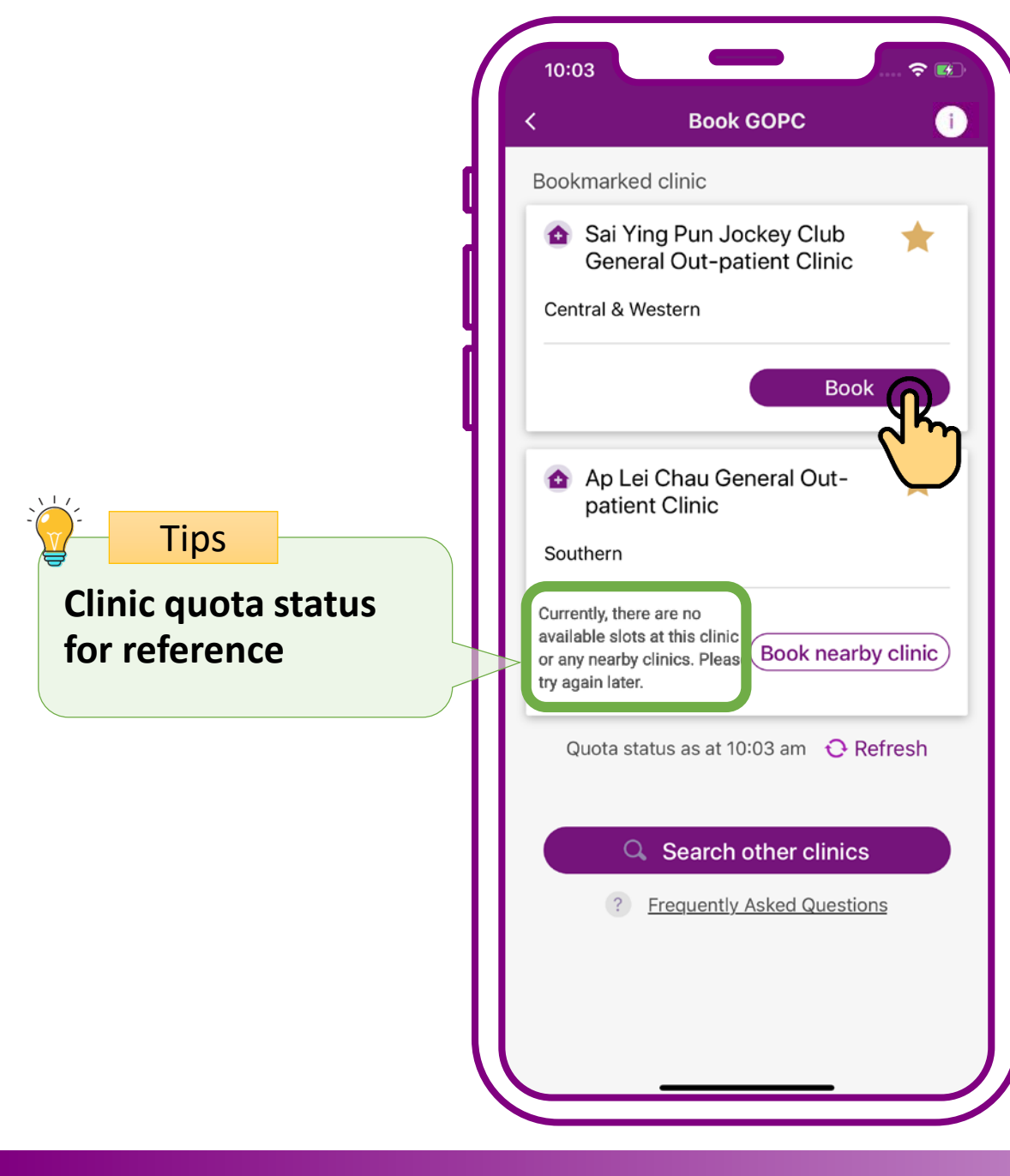

# When quota available in clinic, press "Book"

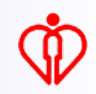

If the quota of the selected clinic is full, user may check available civil servant disc in nearby clinics(s)

Tips

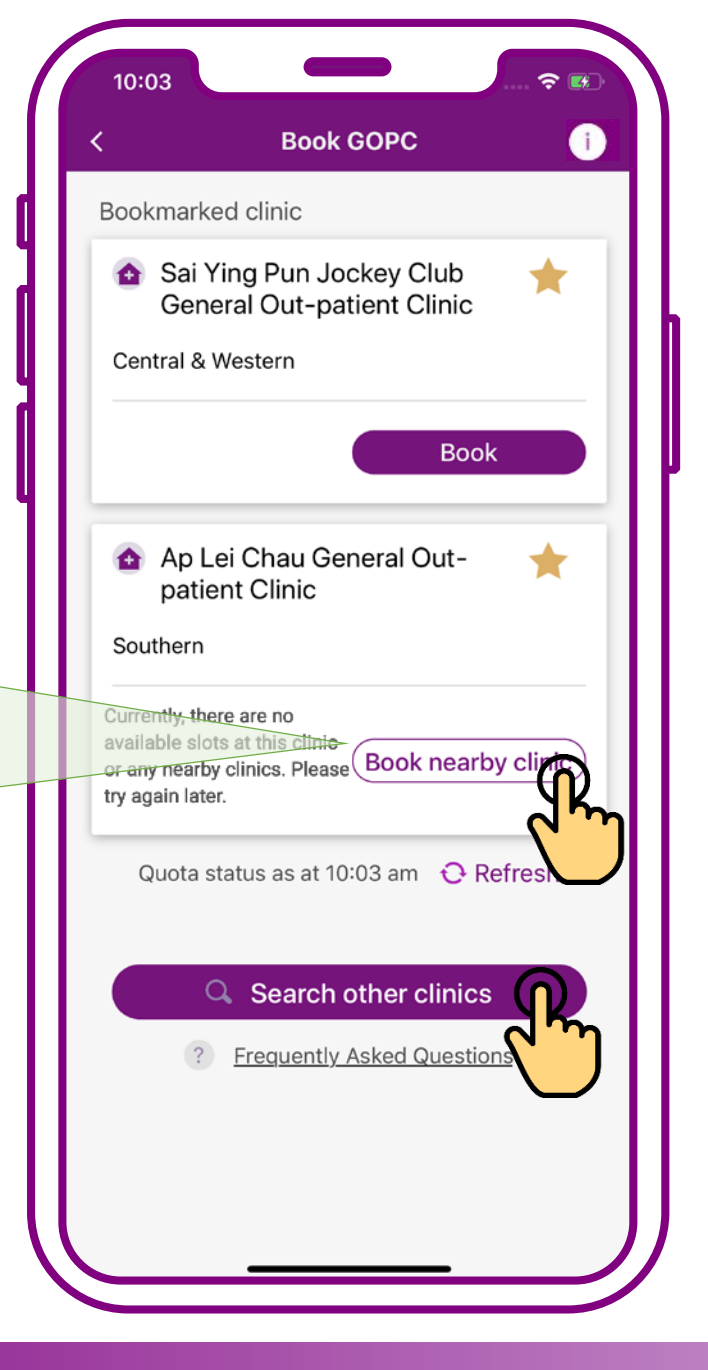

### When no quota available in clinic, press "Book nearby clinic" or "Search other clinics"

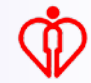

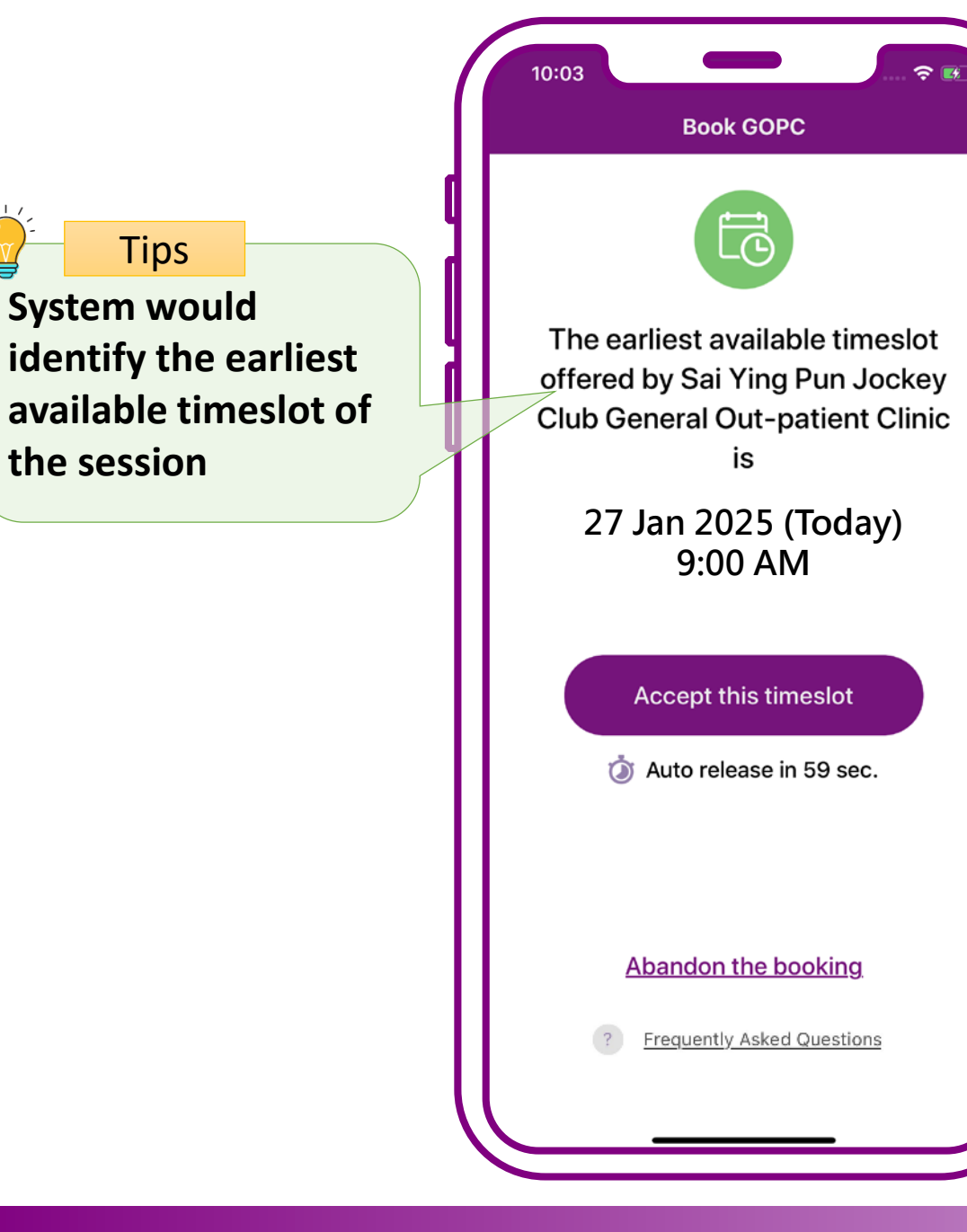

# Press "Accept this timeslot"

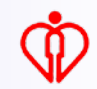

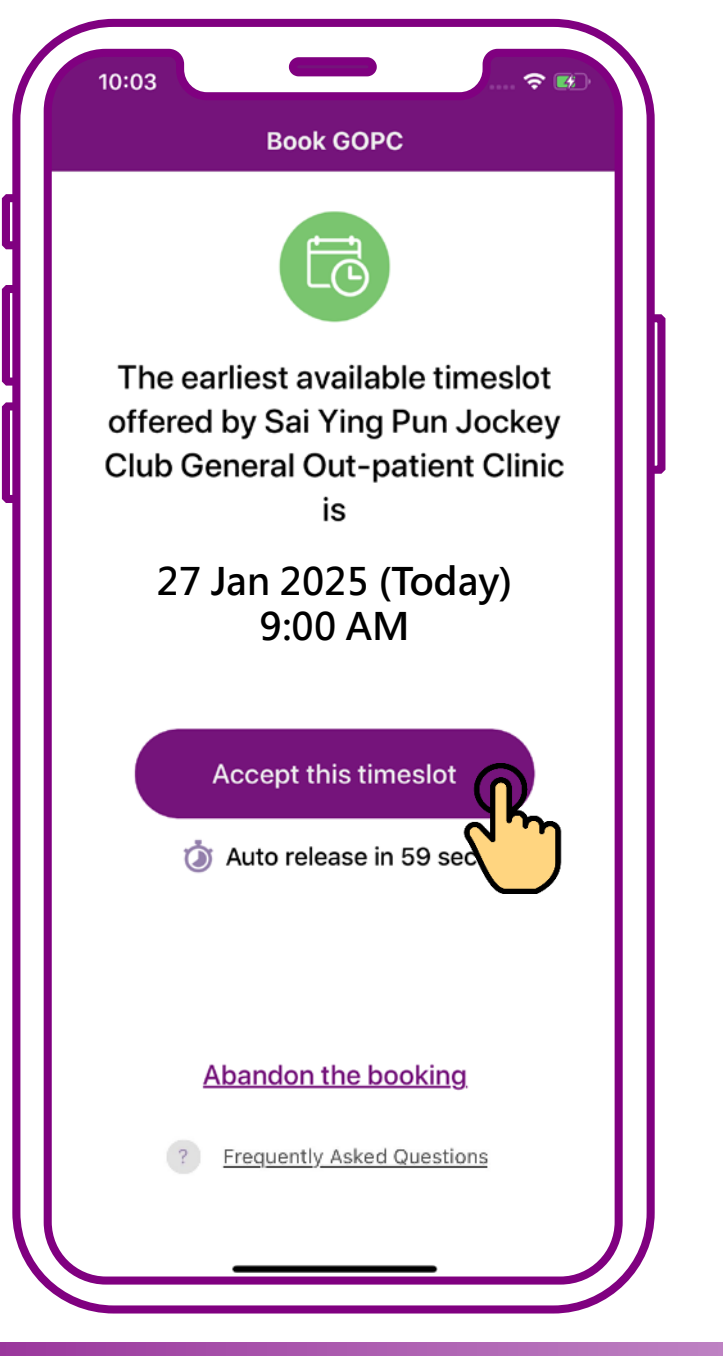

## Press "Accept this timeslot"

#### Tips

Add the GOPC appointment details to the personal calendar of your mobile

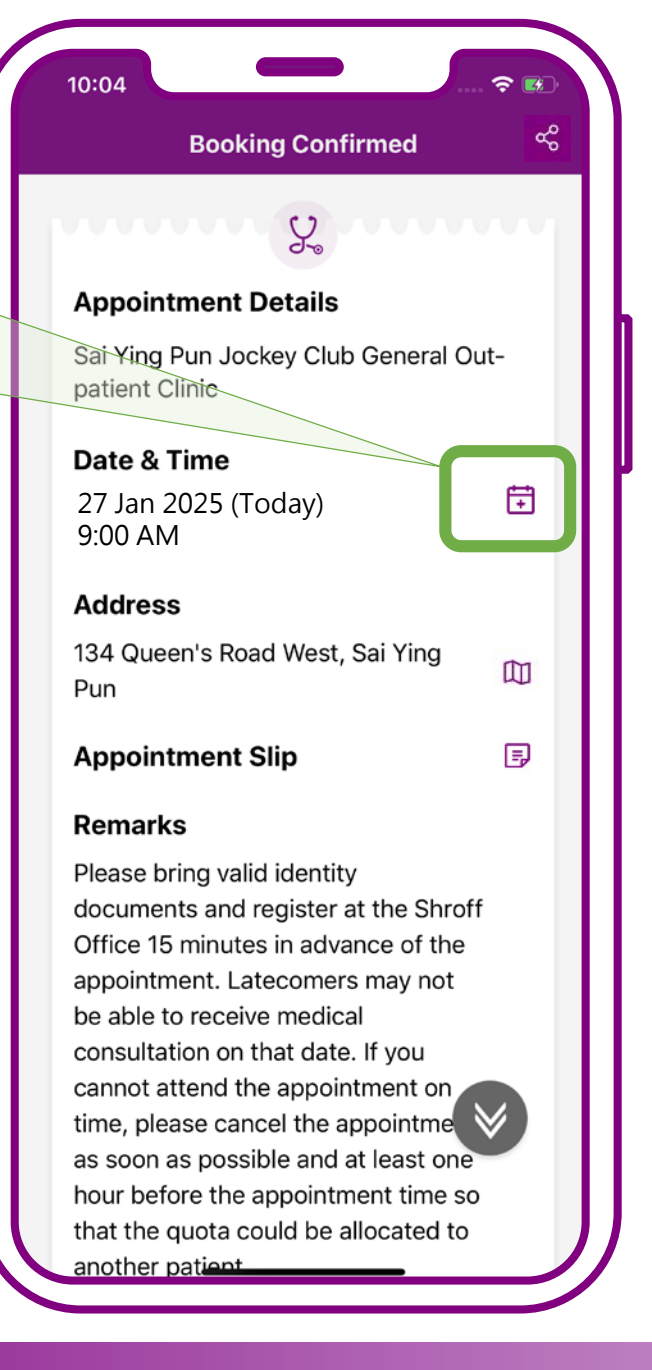

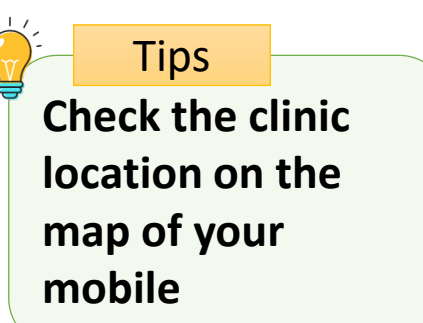

|   | 10:04                                                                                                    | 🗢 🖭                         |  |  |  |
|---|----------------------------------------------------------------------------------------------------|-----------------------------|--|--|--|
|   | Booking Confirmed                                                                                                    | с°                          |  |  |  |
|   | www. S mmm                                                                                                    |                             |  |  |  |
|   | Appointment Details                                                                                                    |                             |  |  |  |
|   | Sai Ying Pun Jockey Club General<br>patient Clinic                                                                                                    | Out-                        |  |  |  |
|   | Date & Time                                                                                                    |                             |  |  |  |
| _ | 27 Jan 2025 (Today)<br>9:00 AM                                                                                                    | Ē                           |  |  |  |
|   | Address                                                                                                    |                             |  |  |  |
|   | 134 Queen's Road West, Sai Ying<br>Pun                                                                                                    |                             |  |  |  |
|   | Appointment Slip                                                                                                    | Ð                           |  |  |  |
|   | Remarks                                                                                                    |                             |  |  |  |
|   | Please bring valid identity<br>documents and register at the Shi<br>Office 15 minutes in advance of th<br>appointment. Latecomers may not<br>be able to receive medical<br>consultation on that date. If you<br>cannot attend the appointment on<br>time, please cancel the appointment<br>as soon as possible and at least of<br>hour before the appointment time<br>that the quota could be allocated<br>another patient | roff<br>he<br>t<br>so<br>to |  |  |  |
|   |                                                                                                    |                             |  |  |  |

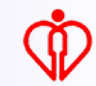

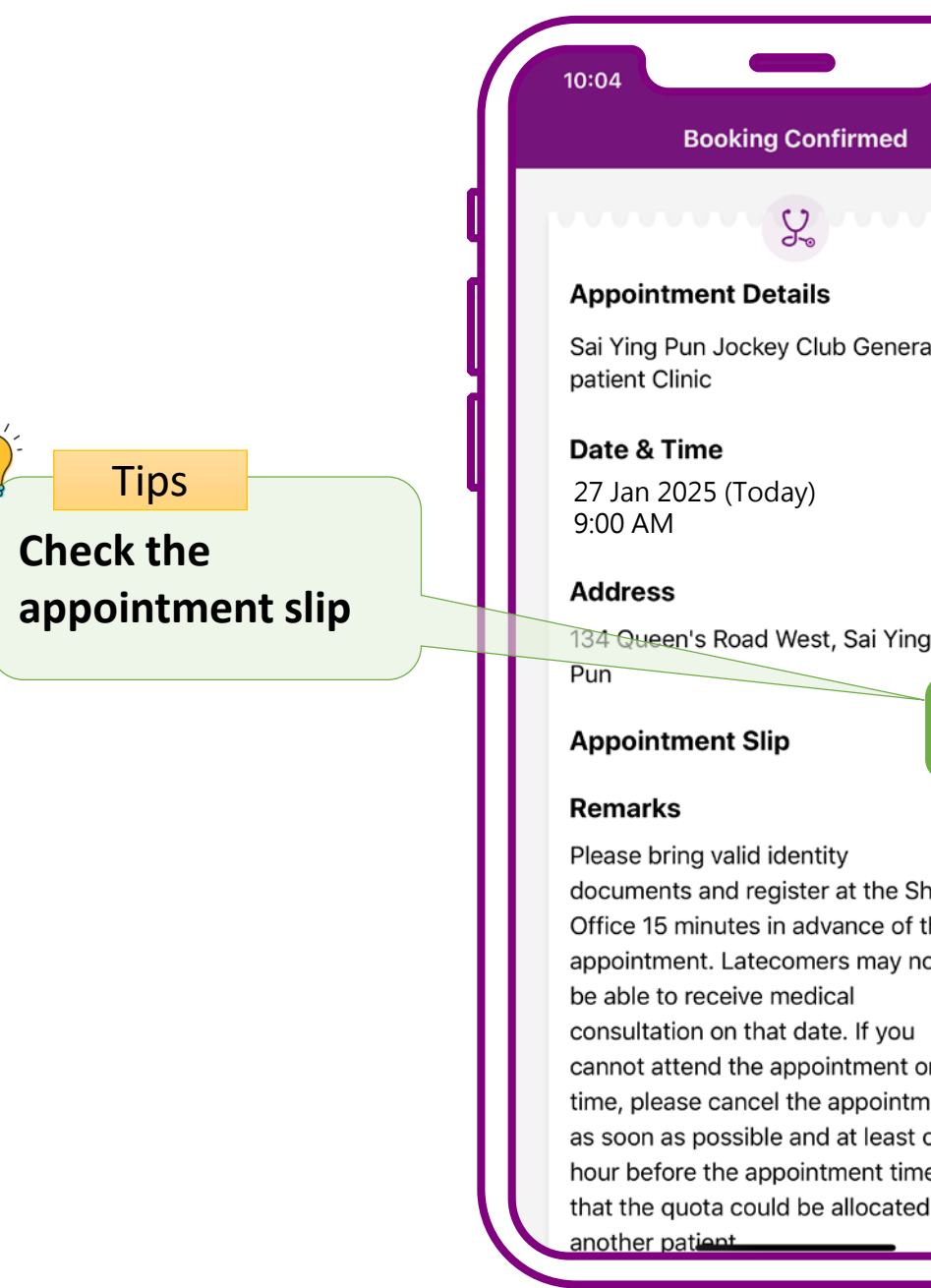

#### ഹ്ല Y. Sai Ying Pun Jockey Club General Out-Ŧ 134 Queen's Road West, Sai Ying Ð documents and register at the Shroff Office 15 minutes in advance of the appointment. Latecomers may not cannot attend the appointment on time, please cancel the appointme as soon as possible and at least one hour before the appointment time so that the quota could be allocated to

2 🛤

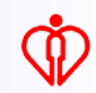

Send the appointment slip to patient's registered email in "HA Go"

Tips

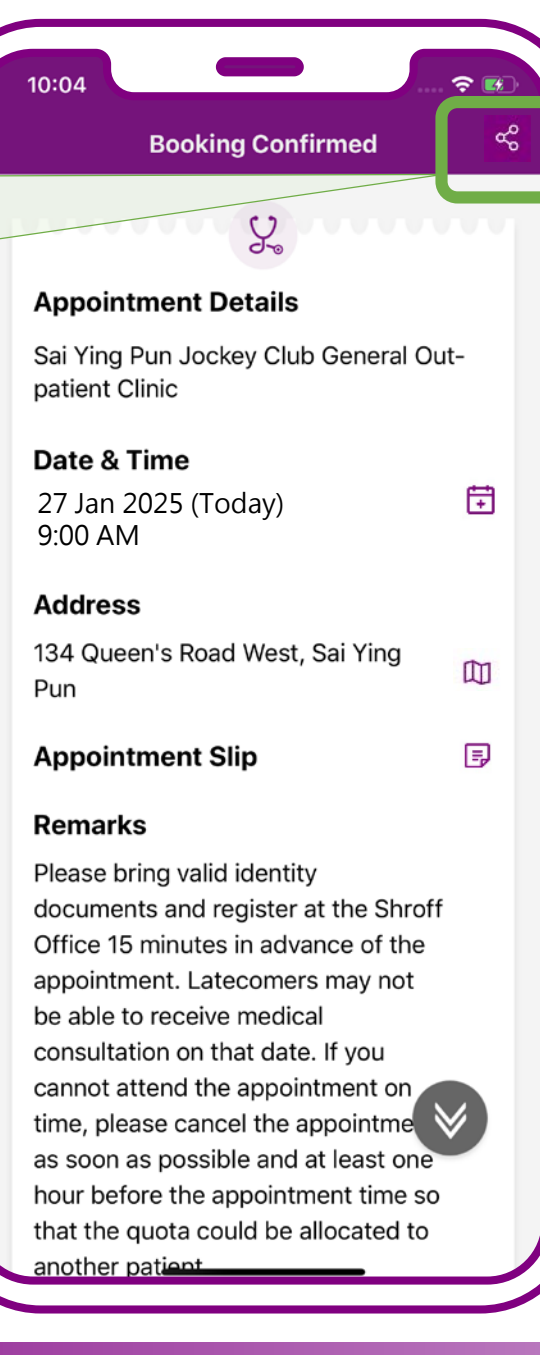

#### Booking confirmed. Press "Exit"

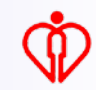

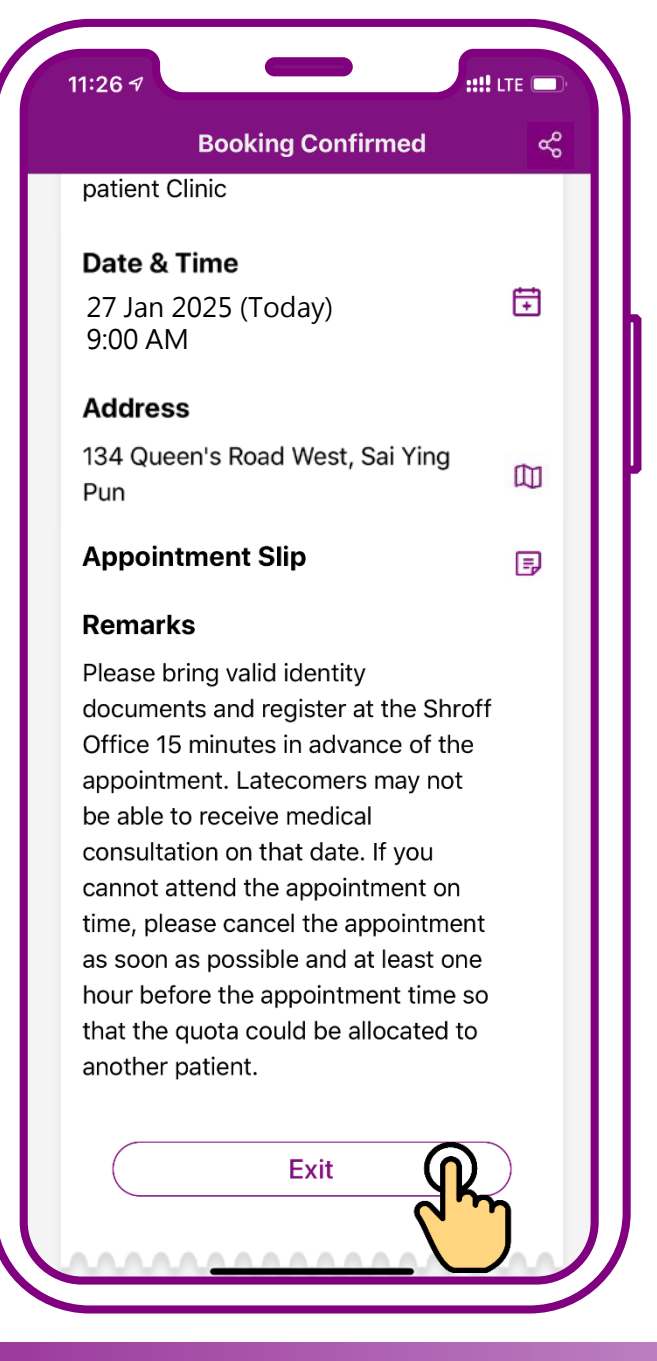

#### Booking confirmed. Press "Exit"

## **Enquire Appointment**

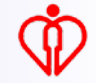

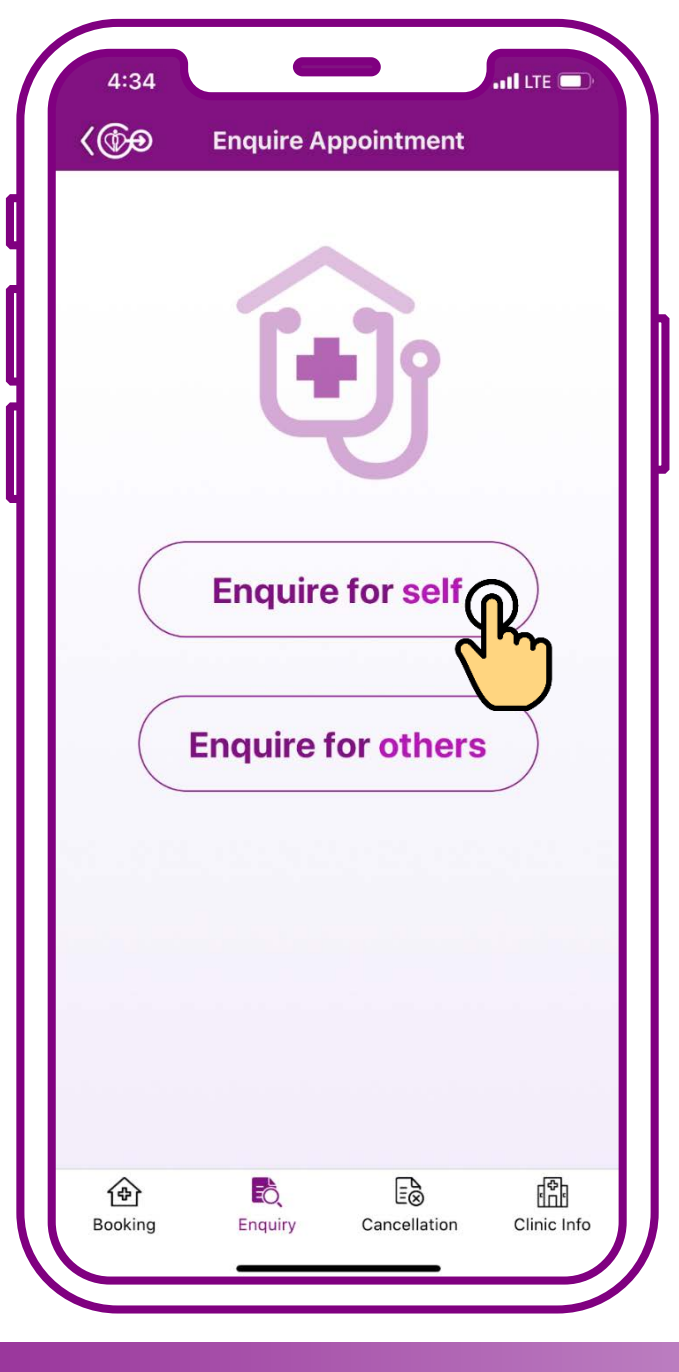

#### **Press "Enquire for self"**

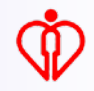

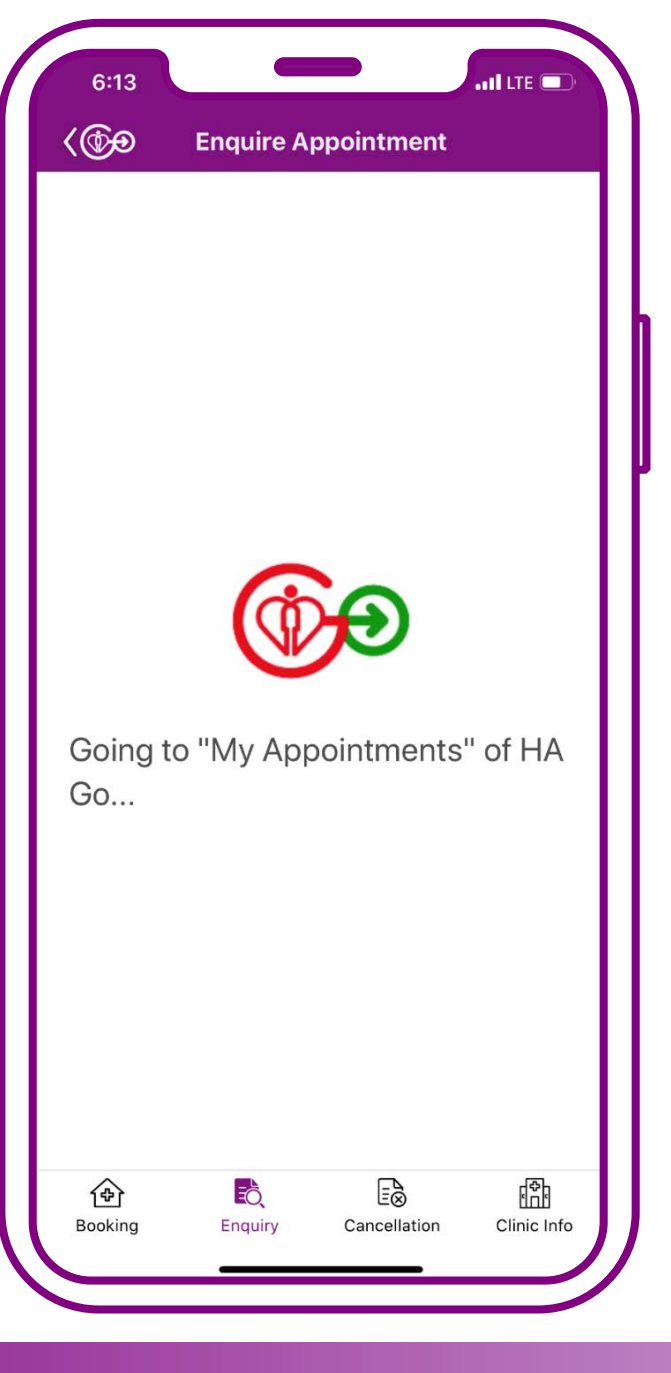

#### Press "Enquire for self"

Tips The system will show the booked appointment at GOPC

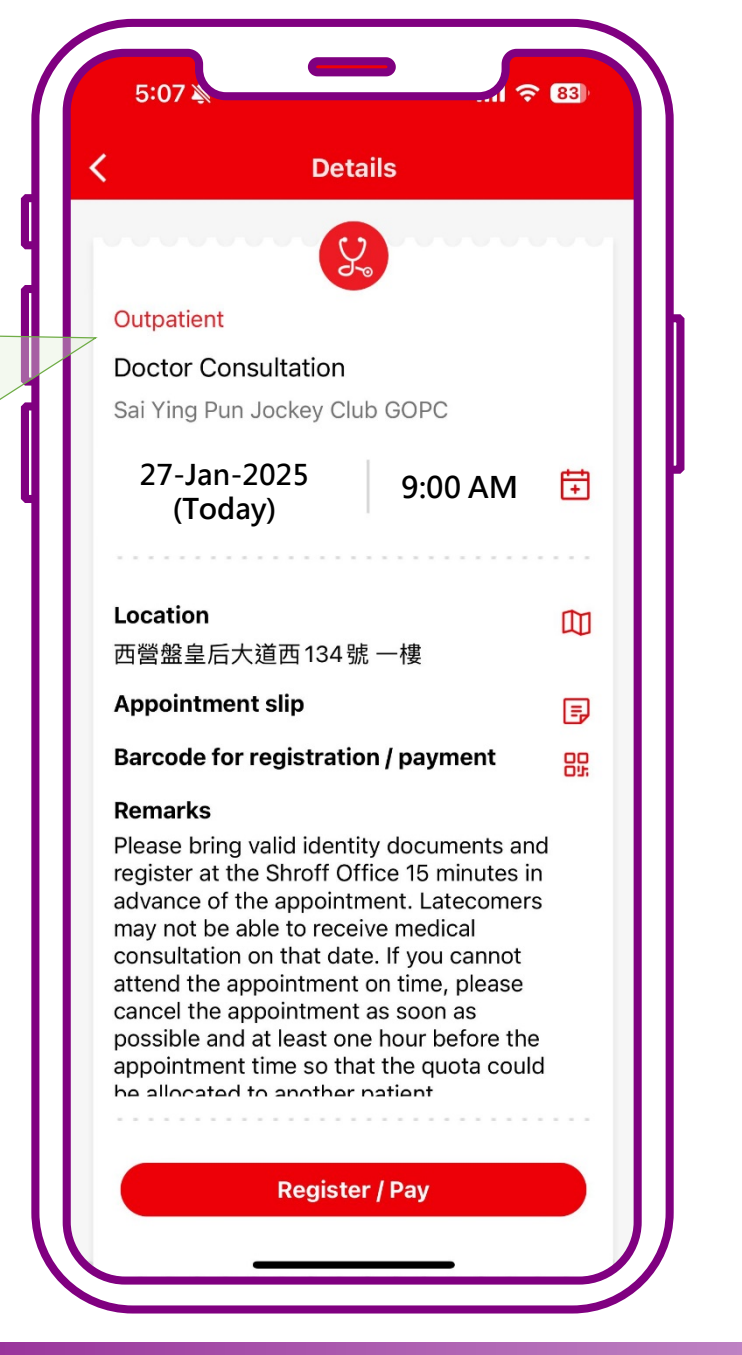

### **Enquiry completed**

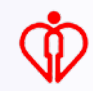

## **Cancel Appointment**

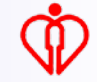

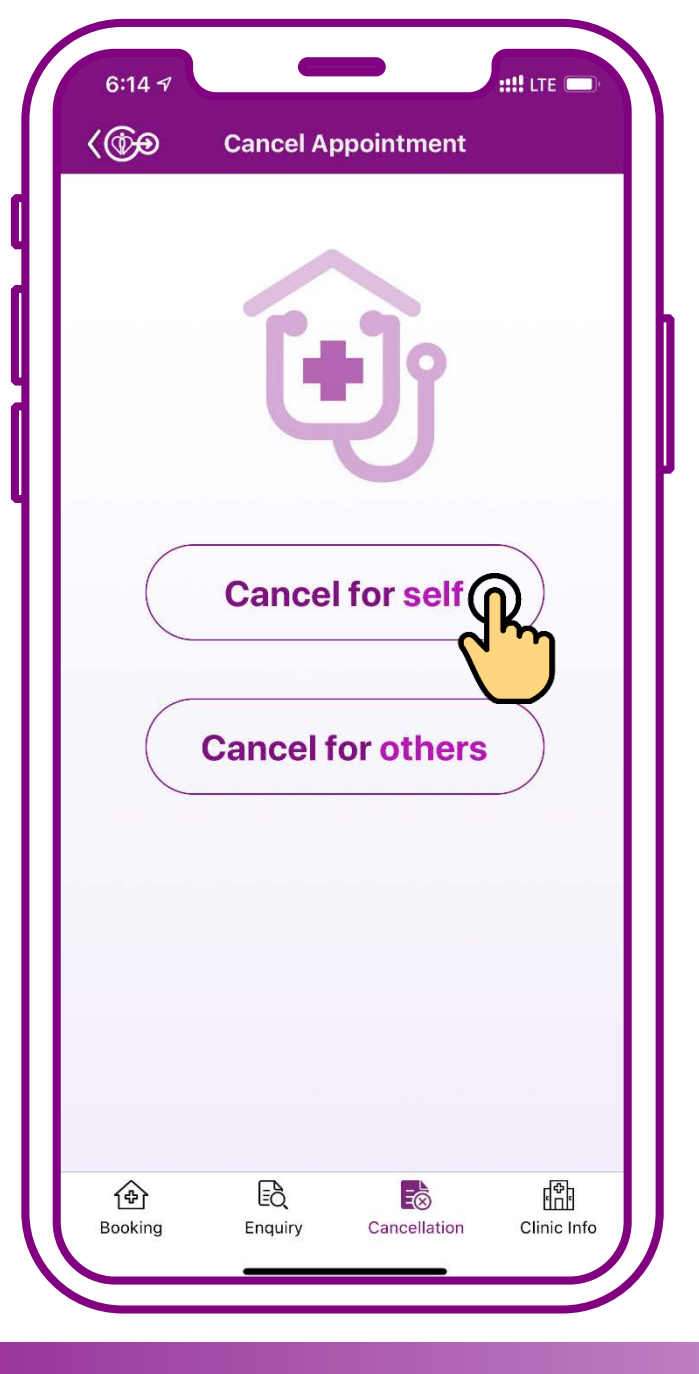

#### **Press "Cancel for self"**

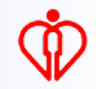

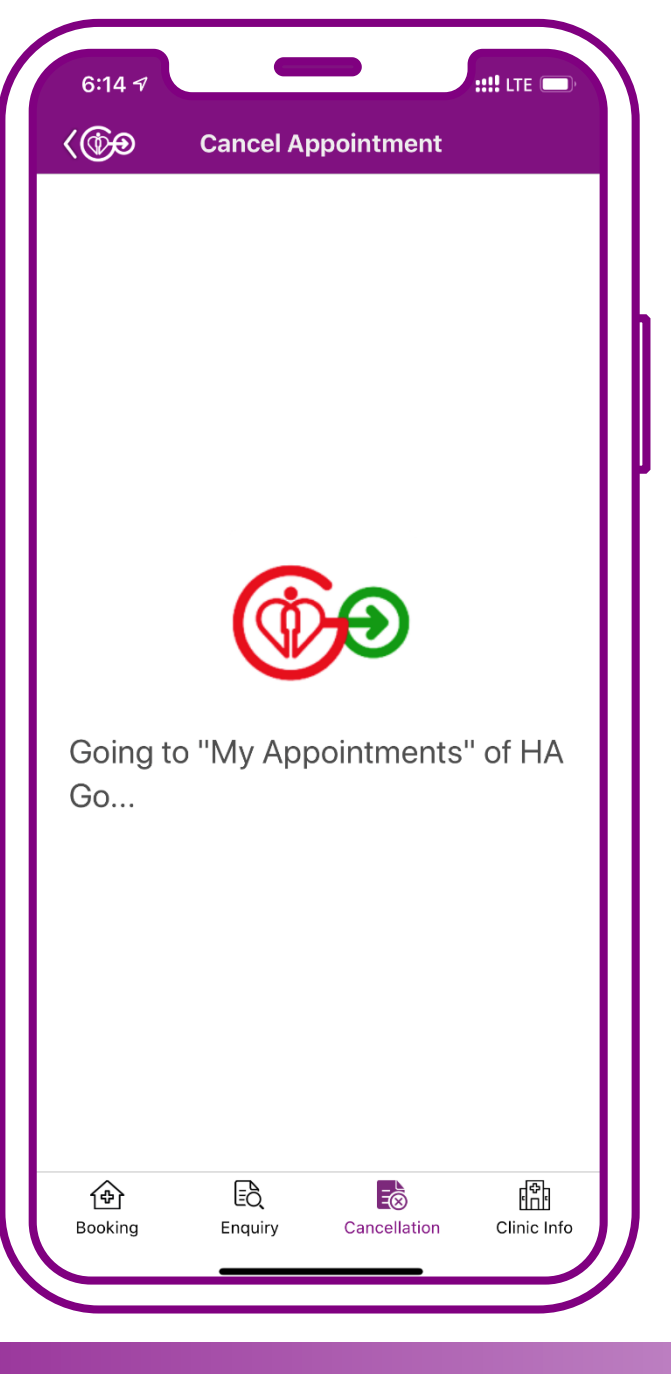

#### **Press "Cancel for self"**

Tips The system will show the booked appointment at GOPC

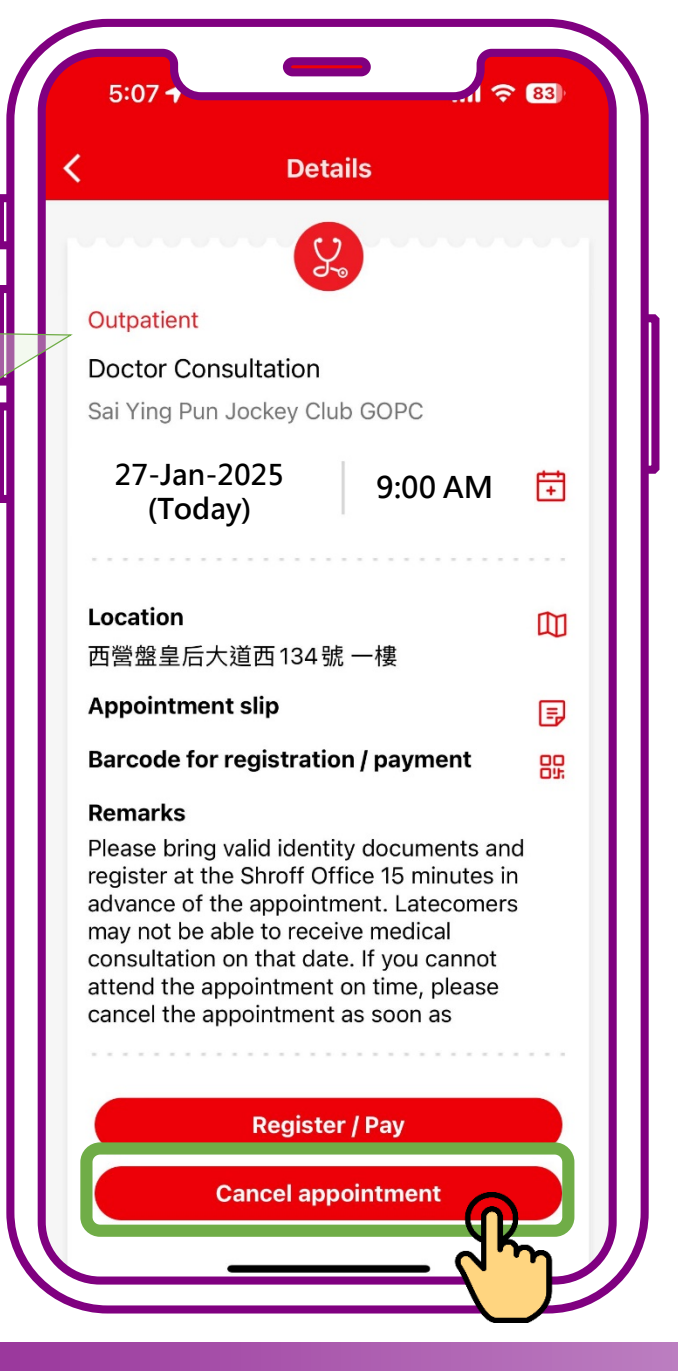

### Press "Cancel Appointment"

| 5:07 1                                                                                                    |                                                                                                    |  |  |
|----------------------------------------------------------------------------------------------------|----------------------------------------------------------------------------------------------------|--|--|
| <                                                                                                    | Details                                                                                                    |  |  |
|                                                                                                    |                                                                                                    |  |  |
| Outpatient                                                                                                    |                                                                                                    |  |  |
| Doctor Consult<br>Sai Ying Pun Joc                                                                                                    | ation<br>key Club GOPC                                                                                                    |  |  |
| 27-Jan-202<br>(Today)                                                                                                    | 25 9:00 AM 🛱                                                                                                    |  |  |
| Cancel the appointment                                                                                                    |                                                                                                    |  |  |
| Cancel the ap                                                                                                    | pointment?                                                                                                    |  |  |
| No                                                                                                    | Yes                                                                                                    |  |  |
| Remarks                                                                                                    | ( <sup>m</sup> )                                                                                                    |  |  |
| Please bring valid<br>register at the Sh<br>advance of the a<br>may not be able<br>consultation on t<br>attend the appoin<br>cancel the appoin | d identity documents and<br>proff Office 15 minutes in<br>ppointment. Latecomers<br>to receive medical<br>that date. If you cannot<br>ntment on time, please<br>ntment as soon as |  |  |
| F                                                                                                    | Register / Pay                                                                                                    |  |  |
| Can                                                                                                    | cel appointment                                                                                                    |  |  |
|                                                                                                    |                                                                                                    |  |  |

#### Press "Yes"

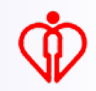

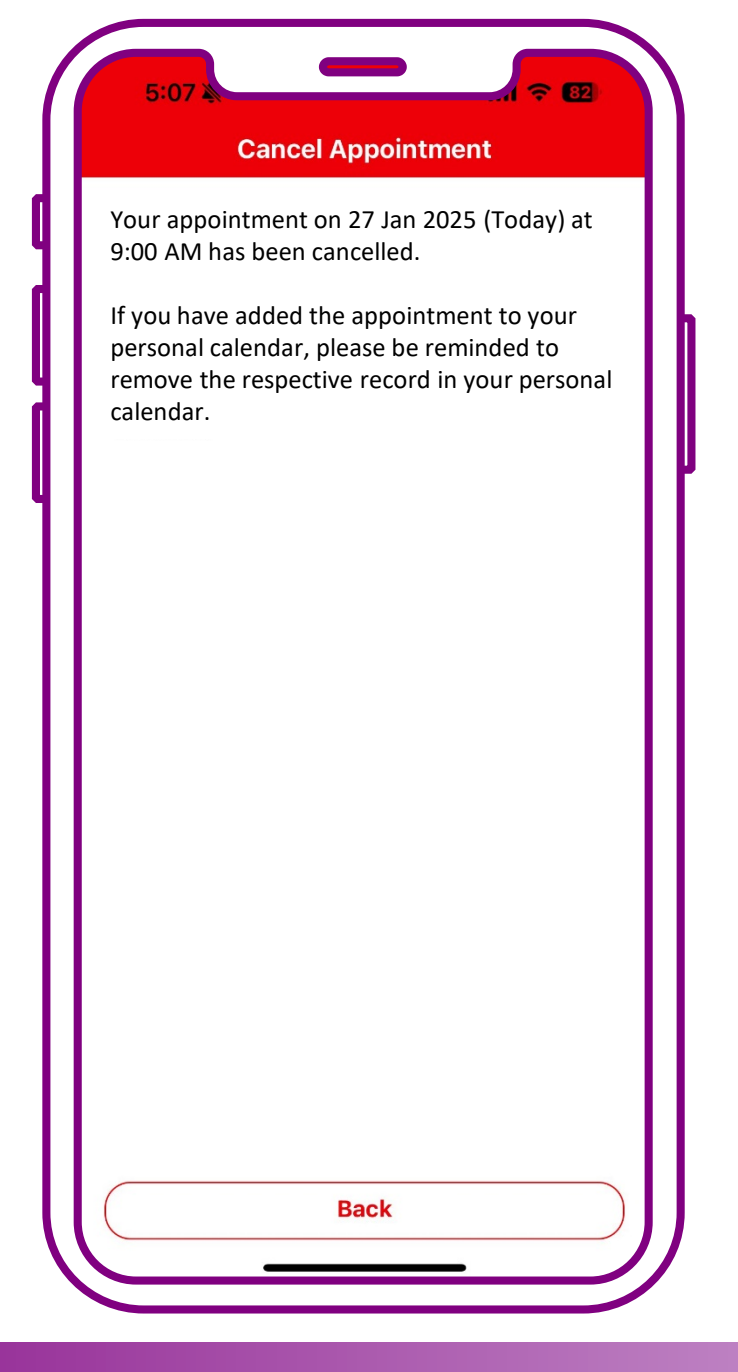

#### **Cancellation completed**

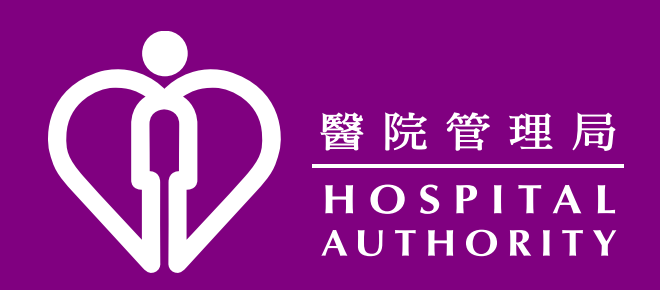